## Zálohování souborů bez použití dodaného softwaru

Zkopírujte soubory do počítače pomocí následujícího postupu.

1 Připojte USB kabel a síťový adaptér.

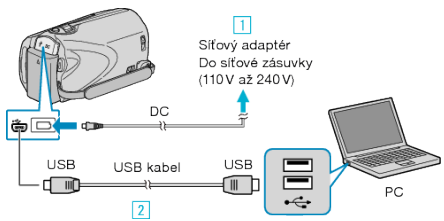

- Připojte k přístroji síťový adaptér.
- ② Připojte kameru k počítači pomocí USB kabelu, který je součástí příslušenství.
- 2 Otevřete LCD monitor.

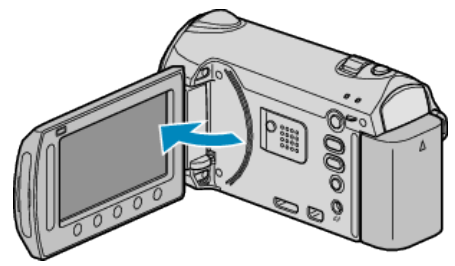

- Zobrazí se NABÍDKA USB.
- 3 Zvolte "PŘEHRÁVÁNÍ V POČÍTAČI" a stiskněte 🛞.

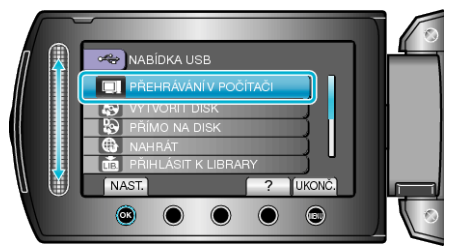

- · Zavřete program Everio MediaBrowser, pokud se spustí.
- Následující operace se provádí na počítači.
- 4 Ze spouštěcího menu zvolte "Počítač" (Windows Vista) / "Můj počítač" (Windows XP), potom klikněte na ikonu EVERIO\_MEM nebo EVER-IO\_SD.
- Otevře se složka.

5 Zkopírujte soubory do jakékoliv složky v počítači (na plochu apod).

## UPOZORNĚNÍ:-

 Pokud jsou složky nebo soubory smazány, přesunuty nebo přejmenovány na osobním počítači, nelze je poté již přehrát na této přístroji.

## POZNÁMKA:-

- Pro úpravu souborů použijte software, který podporuje soubory MTS/ JPEG.
- Při odpojení přístroji od počítače přetáhněte ikonu EVERIO\_MEM nebo EVERIO\_SD z plochy do koše.
- Výše zmíněné operace na osobním počítači se mohou lišit v závislosti na použitém systému.

## Odpojení tohoto přístroje od osobního počítače

1 Klikněte na "Bezpečně odebrat hardware".

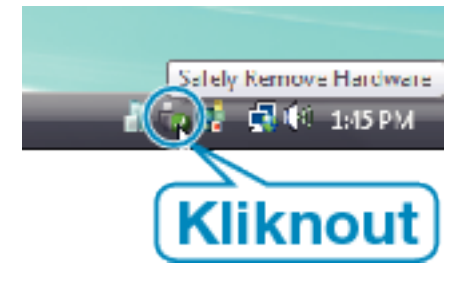

- 2 Klikněte na "Safely Remove USB Mass Storage Device".
- 3 (Pro Windows Vista) klikněte na "OK".
- 4 Odpojte USB kabel a zavřete LCD monitor.